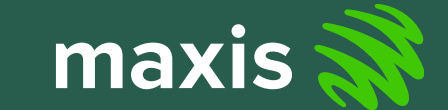

# Home Fibre Order Management (Zendesk)

Guide for account activation, login and create ticket

New user please raise access via IDM. URL <a href="https://idm.maxis.com.my/">https://idm.maxis.com.my/</a>

#### Request Access for Self or Request Access for Other

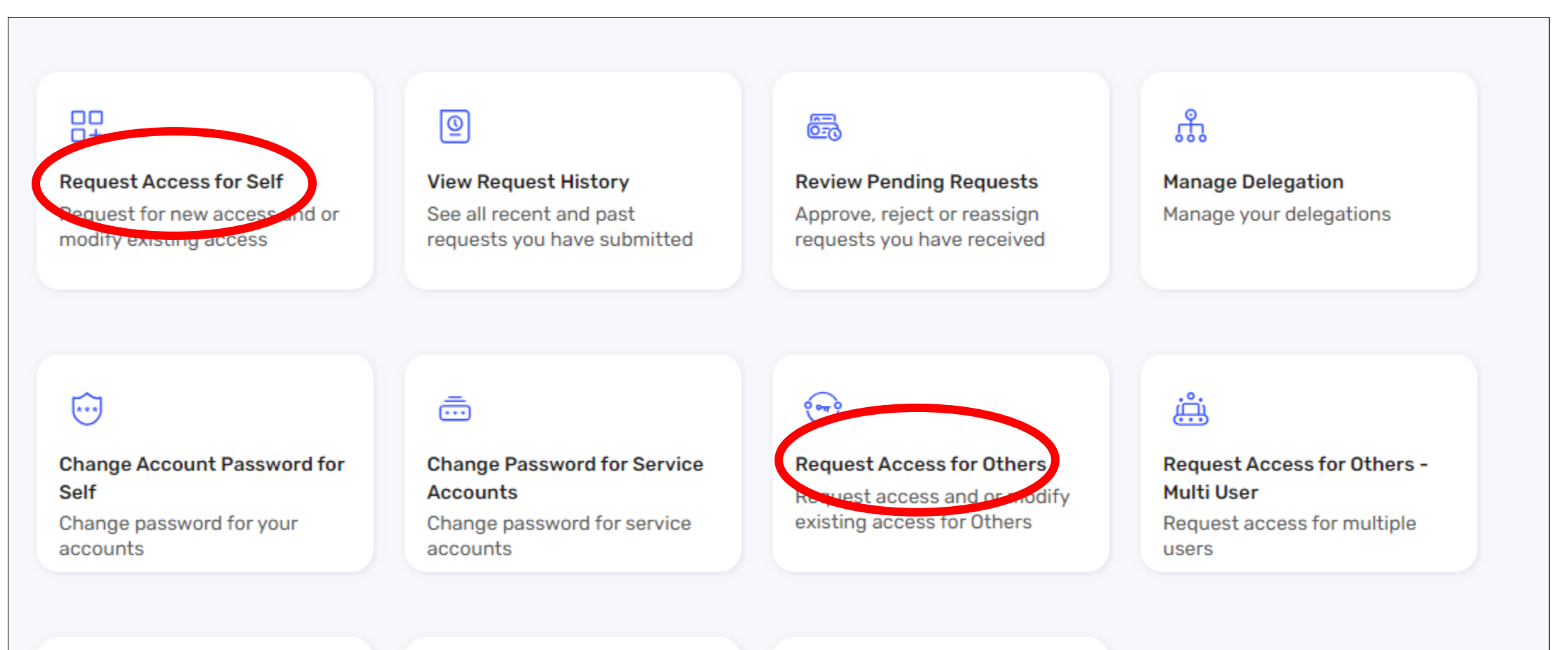

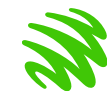

- 1. Search "Zendesk" application in the search bar.
- 2. Select application.
- 3. Click Request New Account.

| Select an application or role to begin                                                                           |                                                                                                    |
|----------------------------------------------------------------------------------------------------|----------------------------------------------------------------------------------------------------|
| Q zendesk X                                                                                                    | Application Details                                                                                           |
| 1 Search results for "zendesk"      All   Applications   Enterprise Roles   Application Collections     EXIS   H | Description<br>Ticketing system to manage request for Home Fibre<br>order related. End User: To raise ticket. |
| Home Fibre Order<br>Management (Zendesk)                                                                         |                                                                                                    |
|                                                                                                    |                                                                                                    |

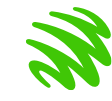

4. In the FCM\_ROLE, please select role as End-User.

- 5. Key in your business justification.
- 6. Click Review & Submit

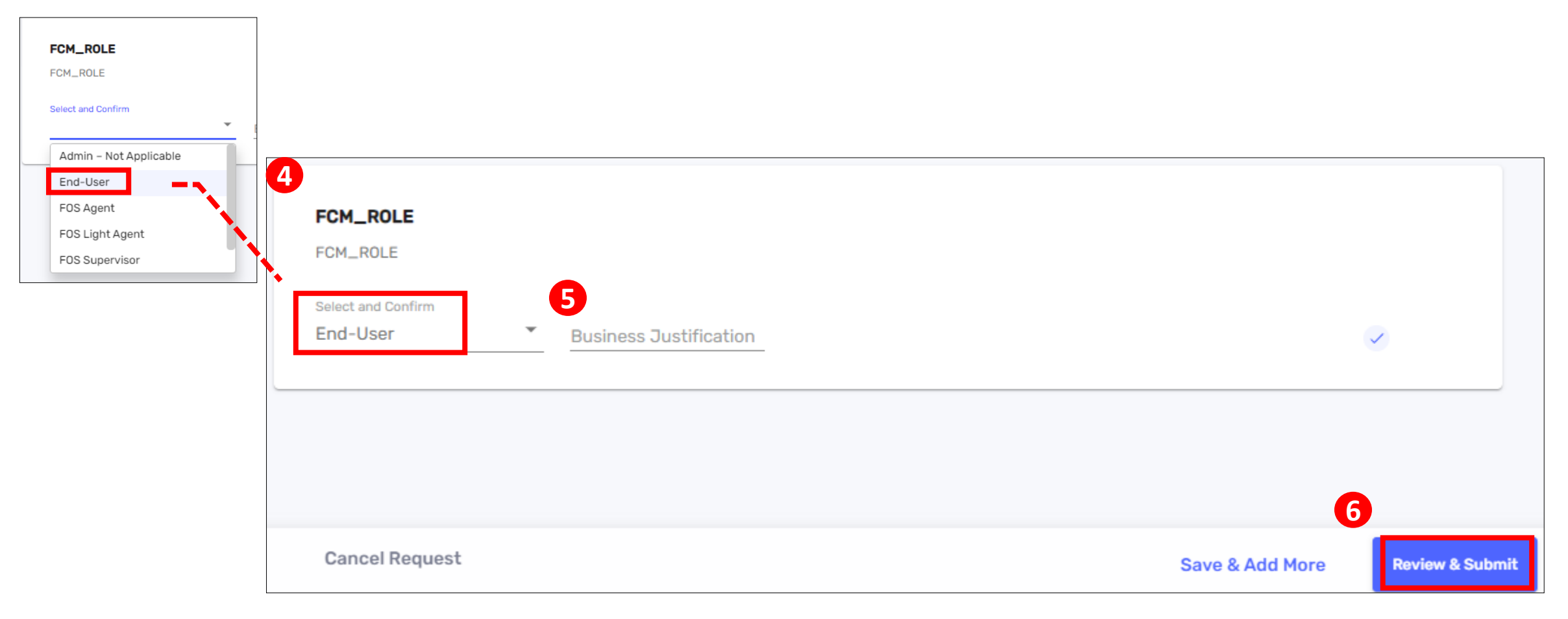

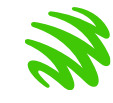

7. Tick confirmation box

8. Click Submit to submit the access request.

| Ø               | 0                                                                                                    |  |
|-----------------|----------------------------------------------------------------------------------------------------|--|
| Max Fil         | Size : 10.49MB Max FileCount: 5                                                                           |  |
| 2               |                                                                                                    |  |
| 200             | By clicking the "Submit" button on this page, I confirm that I have reviewed the                          |  |
| $\mathbf{\sim}$ | access which is requested and this access is needed to perform required<br>functions in the assigned job. |  |
|                 |                                                                                                    |  |
|                 | If you want to have further modifications, you can click the back button of Gancel on the top.            |  |
|                 |                                                                                                    |  |
|                 |                                                                                                    |  |
|                 |                                                                                                    |  |

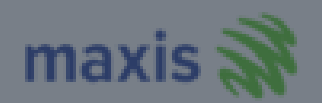

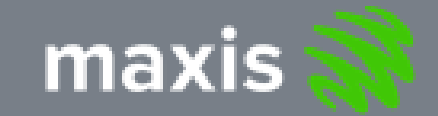

# Accessing to Home Fibre Order Management (Zendesk)

**Kindly Sign In Below** 

I AM A DEALER

I HAVE A MAXIS ID

**Frequently Asked Questions** 

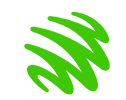

Go to url <u>https://fibre.maxis.com.my/</u>
Choose I HAVE A MAXIS ID

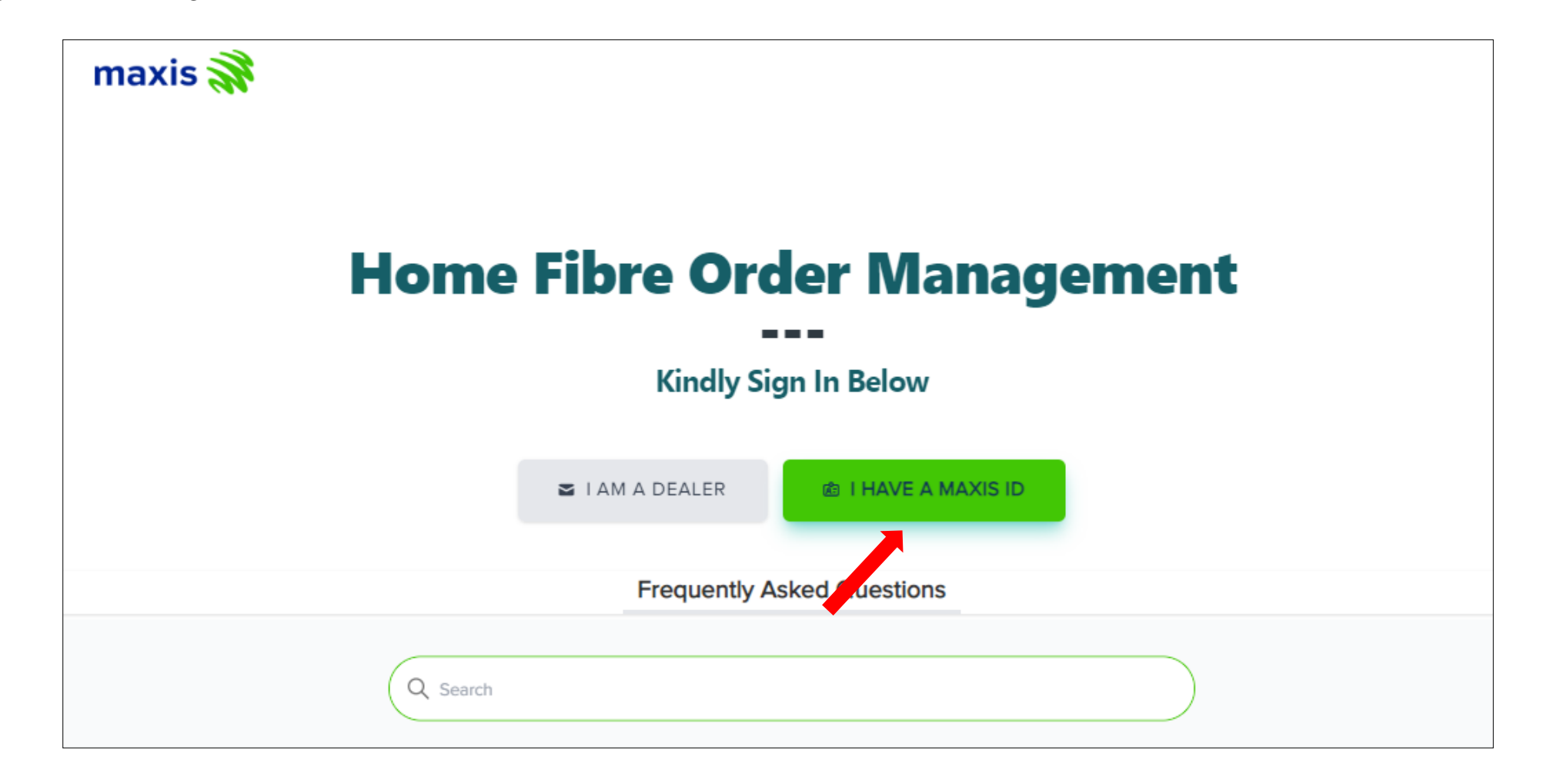

7

- 3. It will redirect you to Maxis Microsoft Azure login. Please sign in using your Maxis account and click Next
- 4. Verify your identity by Approving request via Authenticator app in your phone
- 5. Two-factor authentication number will prompt out
- 6. Please enter the number shown in the Authenticator app

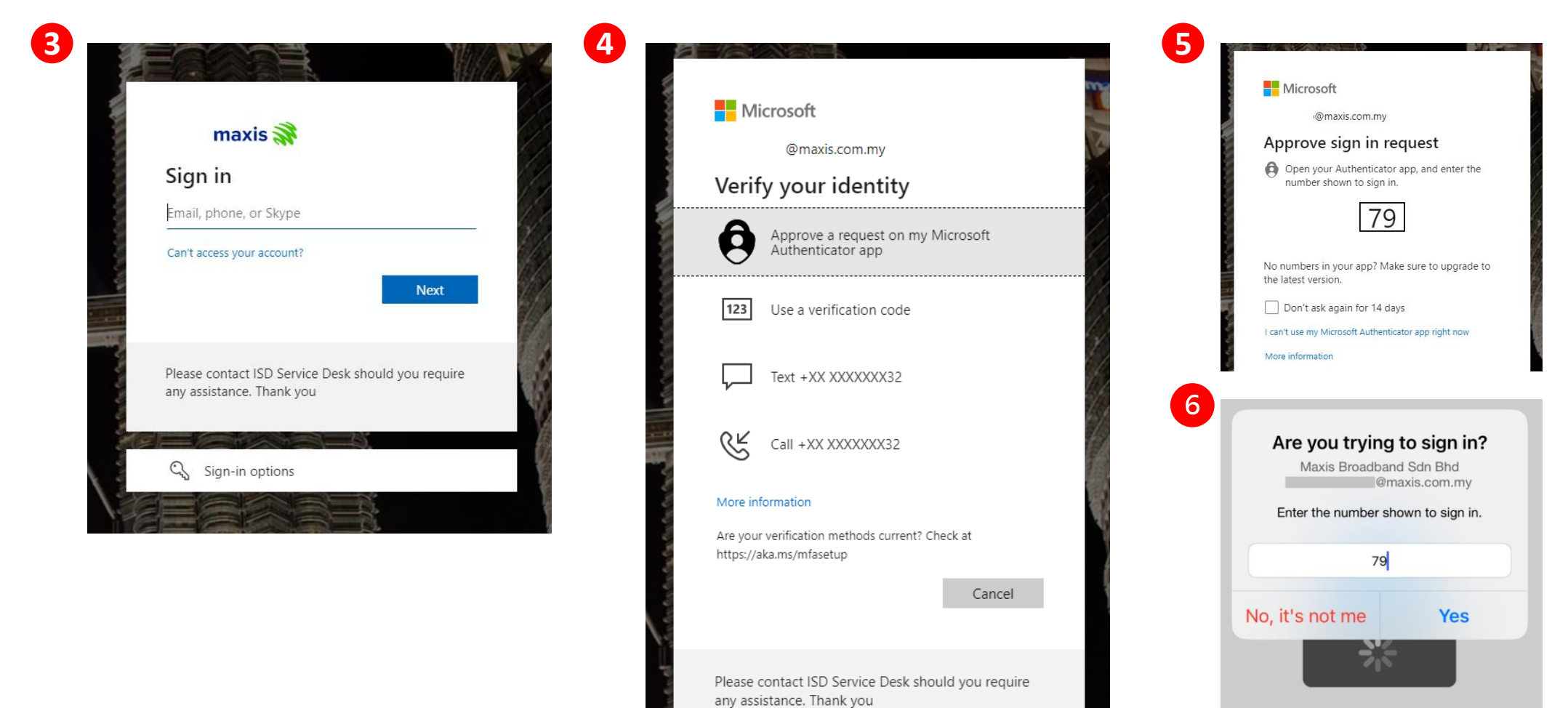

Authenticator locked

If you hitting error message 'Access Denied', please remove agent in the url and retry.

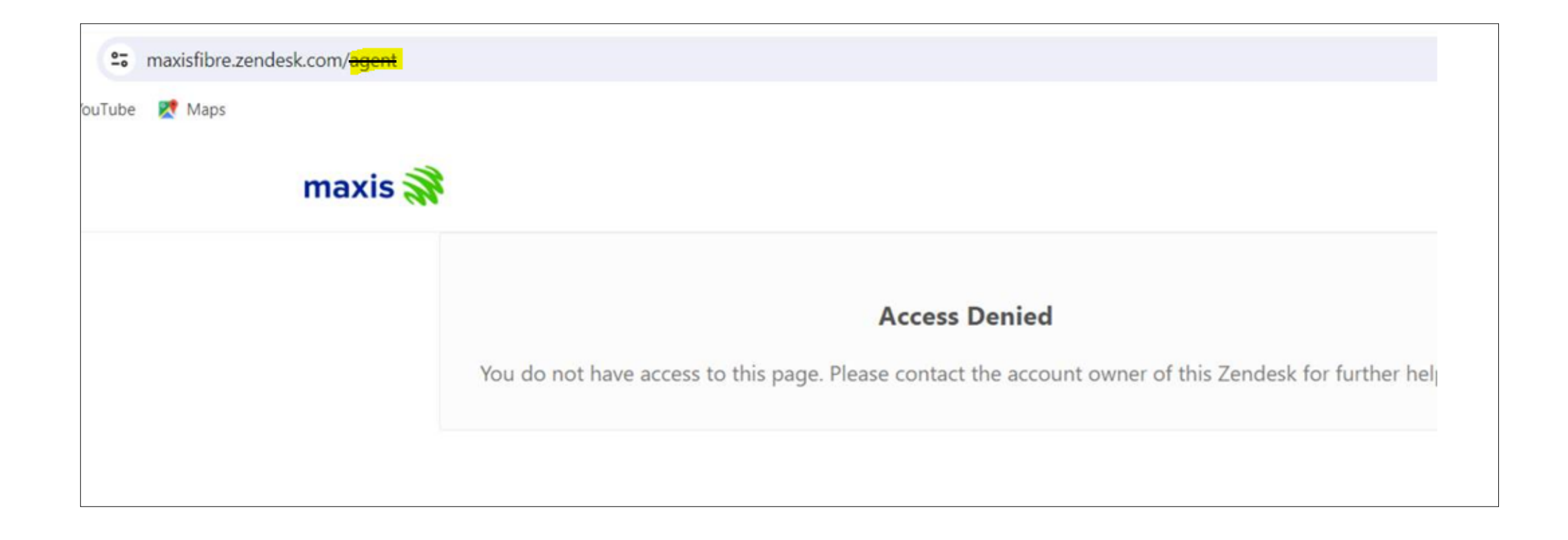

7. To submit ticket request / enquiry, you may either click 1 or 2

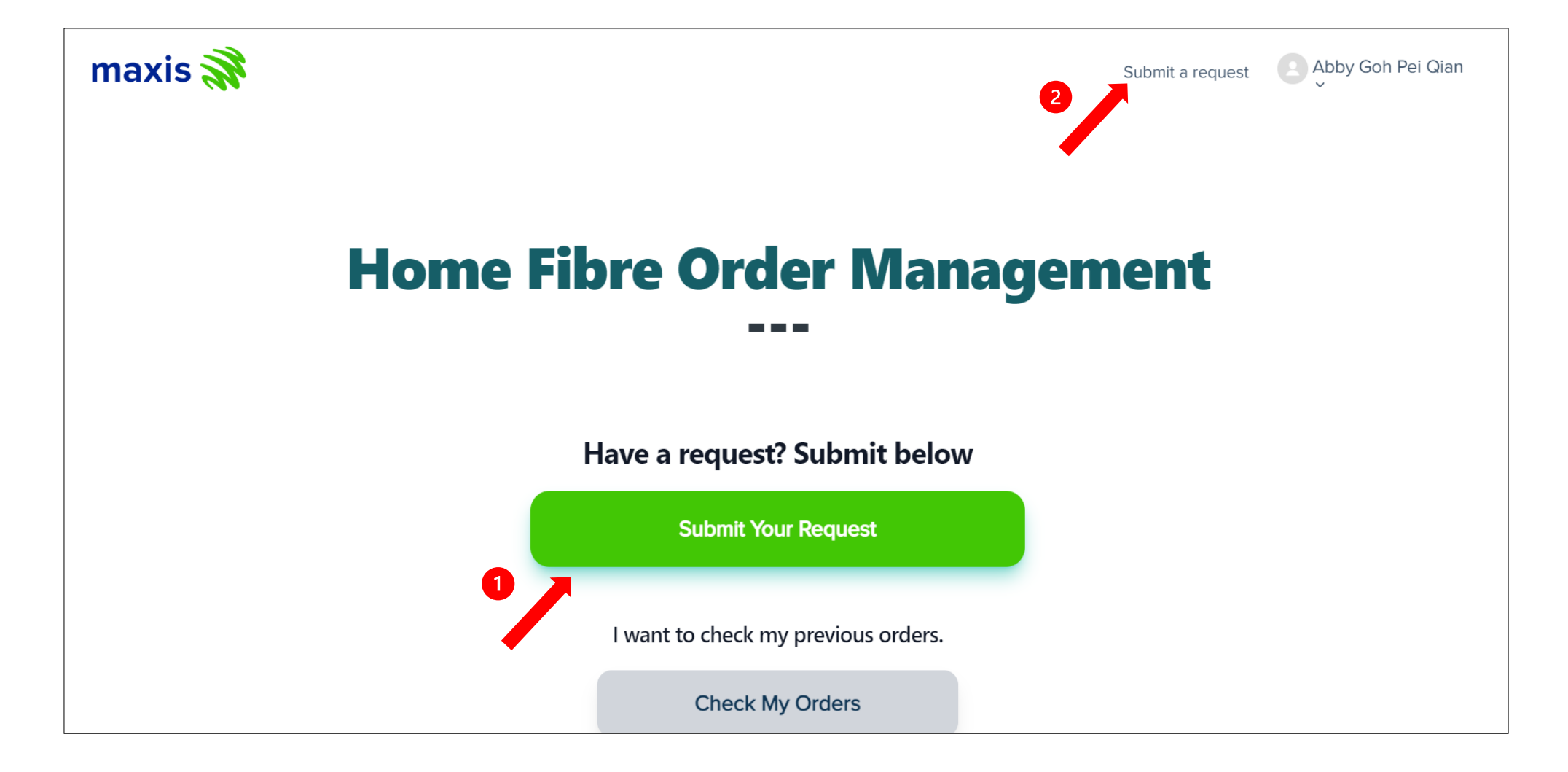

8. Choose your ticket type related to your enquiry and fill in order details and description.

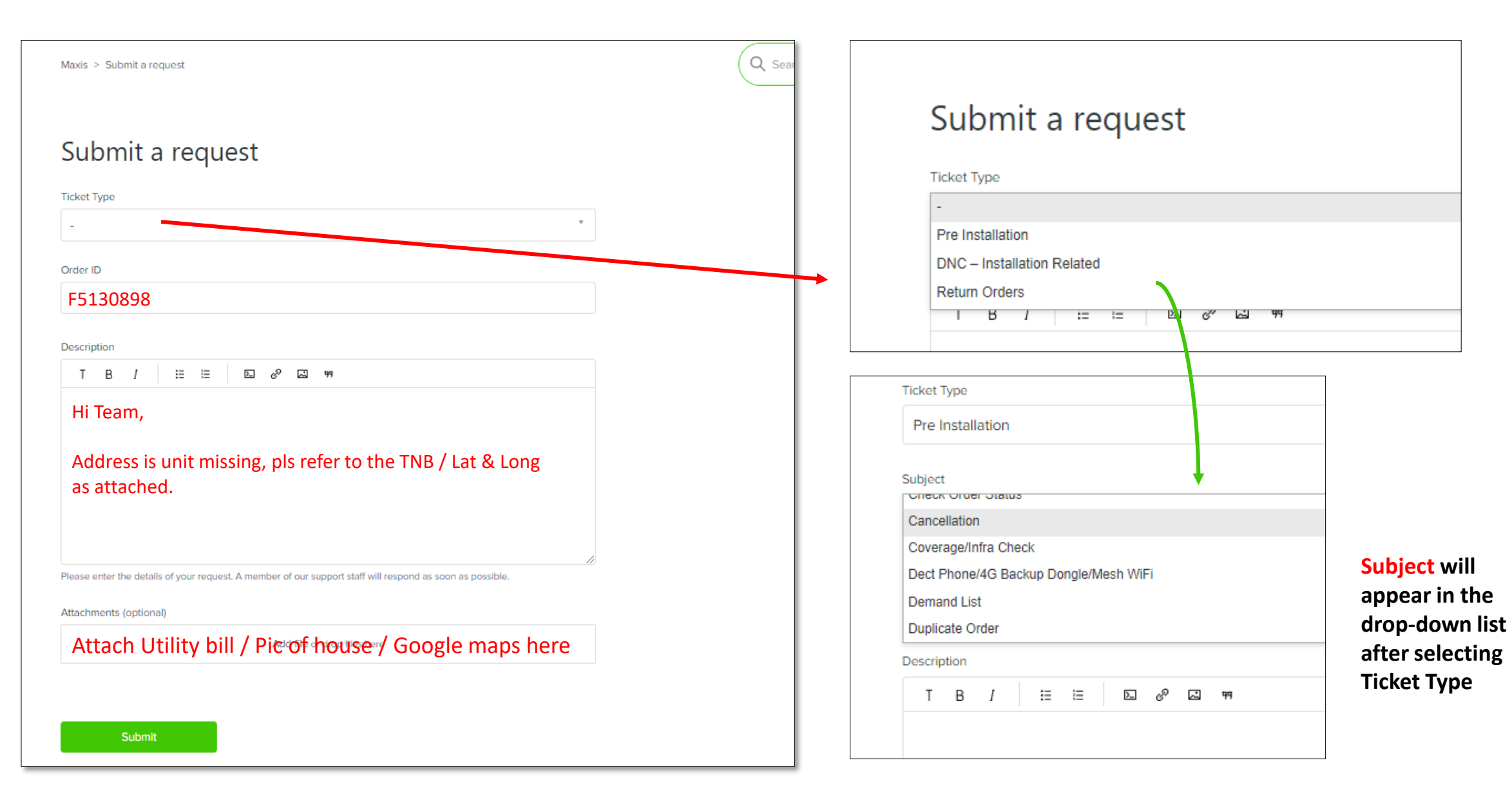

## **Ticket Categorization**

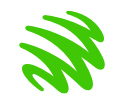

Ticket Type: Pre-Installation Enquiry related to order before installation

#### Subject:

- Billing Enquiry
- Check Order Status
- Cancellation
- Cancel NGBB Slot
- Coverage Infra Check
- Demand List
- Duplicate Order
- Fibre Promo/Rebate
- Port Full
- Presale
- Relocation
- Reschedule Appointment
- Transfer Request
- Update Customer Details/Contact No/TMID
- TM Portal Issue/BTU No
- Unable To Submit Order
- VOIP Issue

Ticket Type: DNC – Installation Related

Enquiry related to order **during** the installation day

#### Subject:

- Check Installer Location
- Installation Non-Standard Charges
- Installation Cabling Issue
- Internet Down After Installation (within 24 hours)
- NGBB No Postcode in Dealernet
- Order Not Completed/Pending To Close
- Order Wrongly Completed
- Request Additional NGBB Slot
- Service Request (Device Related)

#### **Ticket Type: Return Order**

Enquiry related to order **after or failed** installation

#### Subject:

- Building Management Issue
- Cancel Return Order
- Check Return Status
- Customer Deferment
- Installer No Show
- Infra/Port Issue
- Reschedule Returned Order
- SR Return (Service Reconfiguration)
- Wrong Address

9. To check your ticket submission – click on Check My Orders

| Have a request? Submit below        | F5130898 - Pre-Installation                                          |                          |                                  |
|-------------------------------------|----------------------------------------------------------------------|--------------------------|----------------------------------|
| Submit Your Request                 | Abby Goh Pei Qian<br>a few seconds ago                               | Requester                | Abby Goh Pei Qian                |
|                                     | Hi Team,                                                             | Created<br>Last activity | Today at 23:03<br>Today at 23:03 |
| I want to check my previous orders. | Address is unit missing, any update on demand list status?           | ld                       | #186 This is the                 |
| Check My Orders                     |                                                                      | Status                   | Open Copen                       |
|                                     | Add to conversation                                                  | Priority                 | Normal Start with #              |
|                                     |                                                                      | Ticket Type              | Pre-Installation                 |
|                                     | Should you need to add comment or ask for update, please reply here. | Subject                  | _                                |
|                                     |                                                                      | Subject                  | Demand List                      |
|                                     |                                                                      | Subject                  | -                                |
|                                     |                                                                      | Others                   | -                                |
|                                     |                                                                      | Order ID                 | F5130898                         |

#### 10. Ticket status and its description.

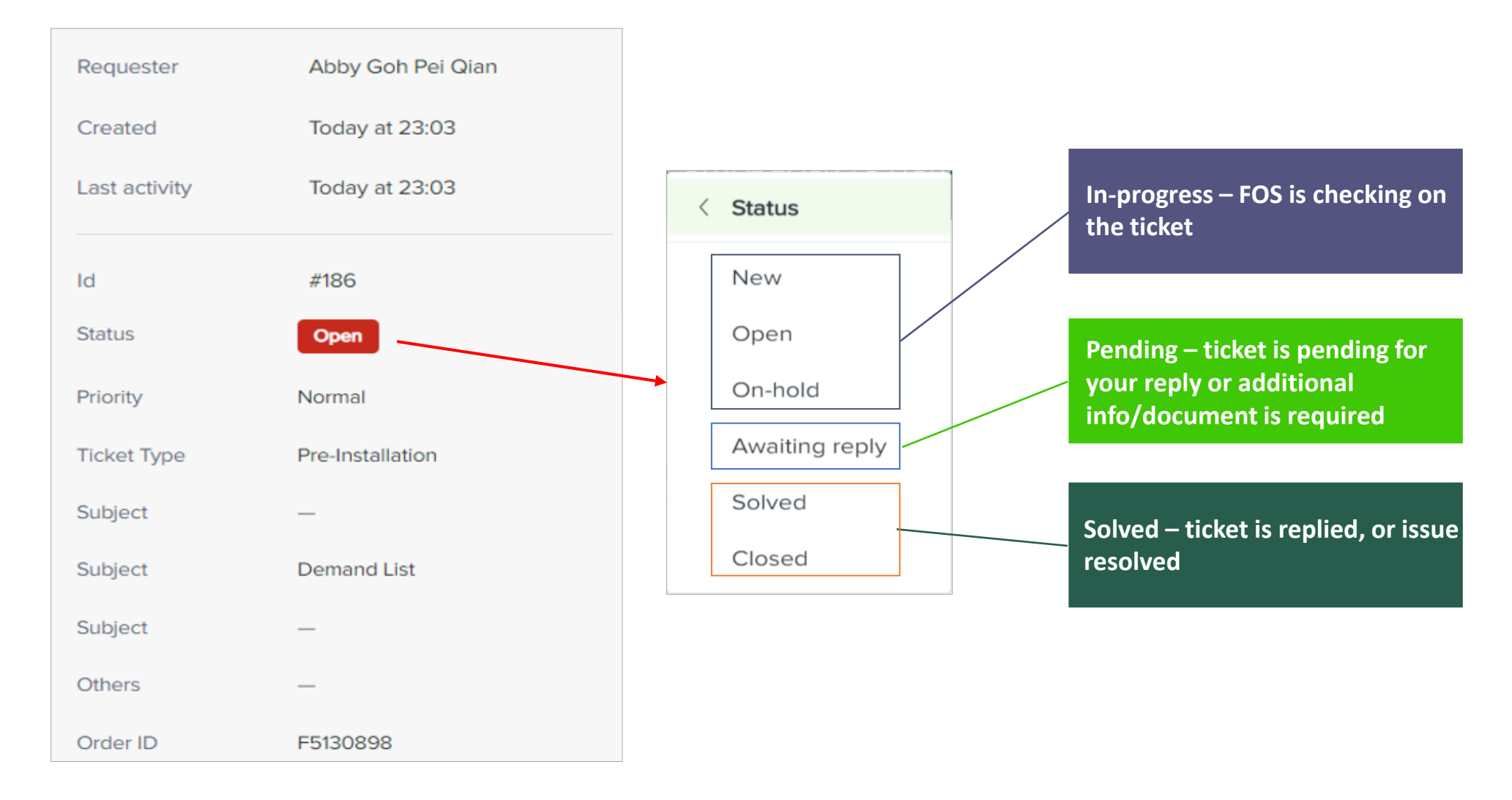

| 11. Email notification is sent for every ticket submitted                                                                                                    |                                                                                                    |  |  |  |  |  |  |
|----------------------------------------------------------------------------------------------------|----------------------------------------------------------------------------------------------------|--|--|--|--|--|--|
| *Sample email for new ticket creation                                                                                                    |                                                                                                    |  |  |  |  |  |  |
| Home Fibre Order Management 6 days ago<br>to me v                                                                                                    | Don't reply via email 🗴<br>Reply ticket in Zendesk only ✓                                                                                                    |  |  |  |  |  |  |
| Your request (80) has been received and is being reviewed by the Home Fibre Order Team.<br>** THIS IS A NOTIFICATION DO NOT REPLY **<br>Please visit the Home Fibre Order Portal at https://fibre.maxis.com.my to check your status<br>*Sample email for ticket created<br>business hour<br>Home Fibre Order Management Yesterday<br>to me ~ | *Sample email for<br>ticket updated                                                                                                    |  |  |  |  |  |  |
| Out Of Office.<br>Your request (162) has been received. Maxis will attend the ticket during next working hours.<br>** THIS IS A NOTIFICATION DO NOT REPLY **<br>Please visit the Home Fibre Order Portal at https://fibre.maxis.com.my to check your status                                                                                  | Your request (28) has been updated.<br>** THIS IS A NOTIFICATION DO NOT REPLY **<br>To check directly your ticket updates click here -><br>https://fibre.maxis.com.my/hc/en-us/requests/28 |  |  |  |  |  |  |

- 12. Viewing individual ticket, CC'd ticket and organizational ticket.
  - i. Go to your profile on the top right page
  - ii. Choose Requests

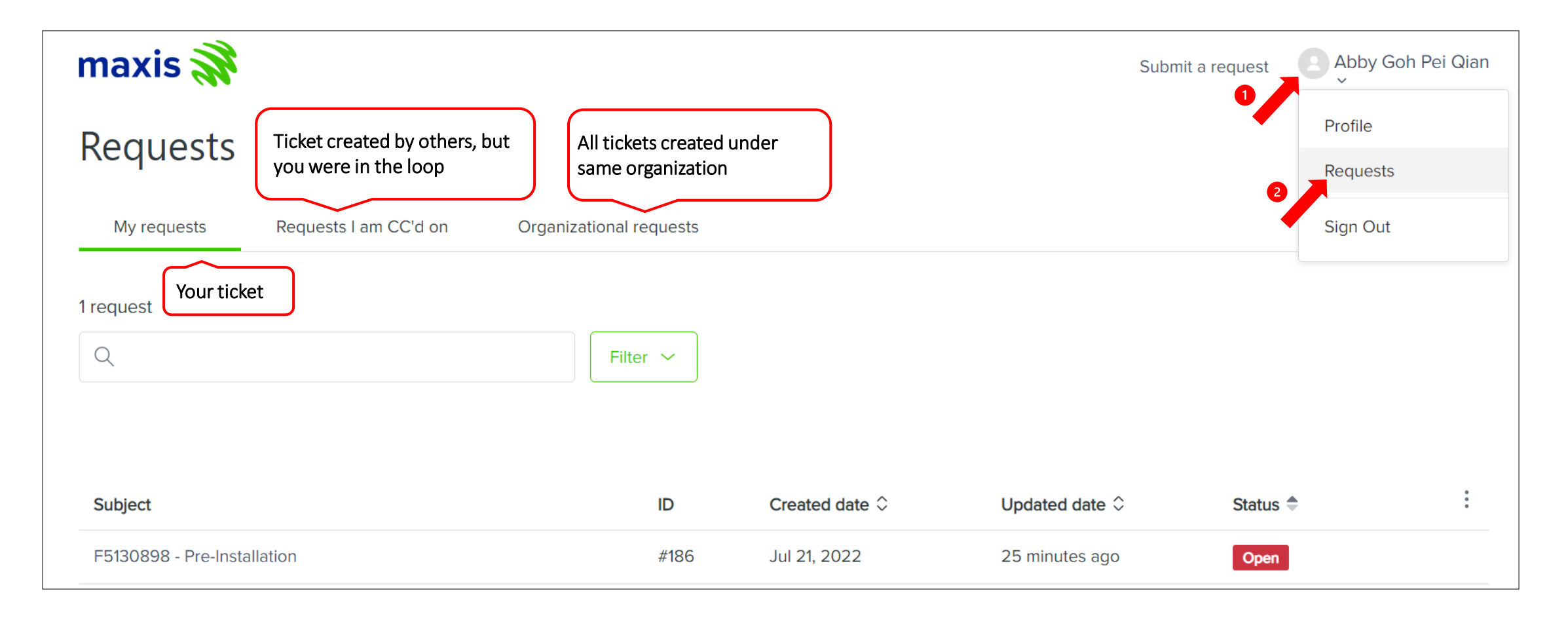

### Zendesk – Announcement & FAQ

13. Need further info? Please look for Frequently Asked Questions (FAQ) at the bottom page

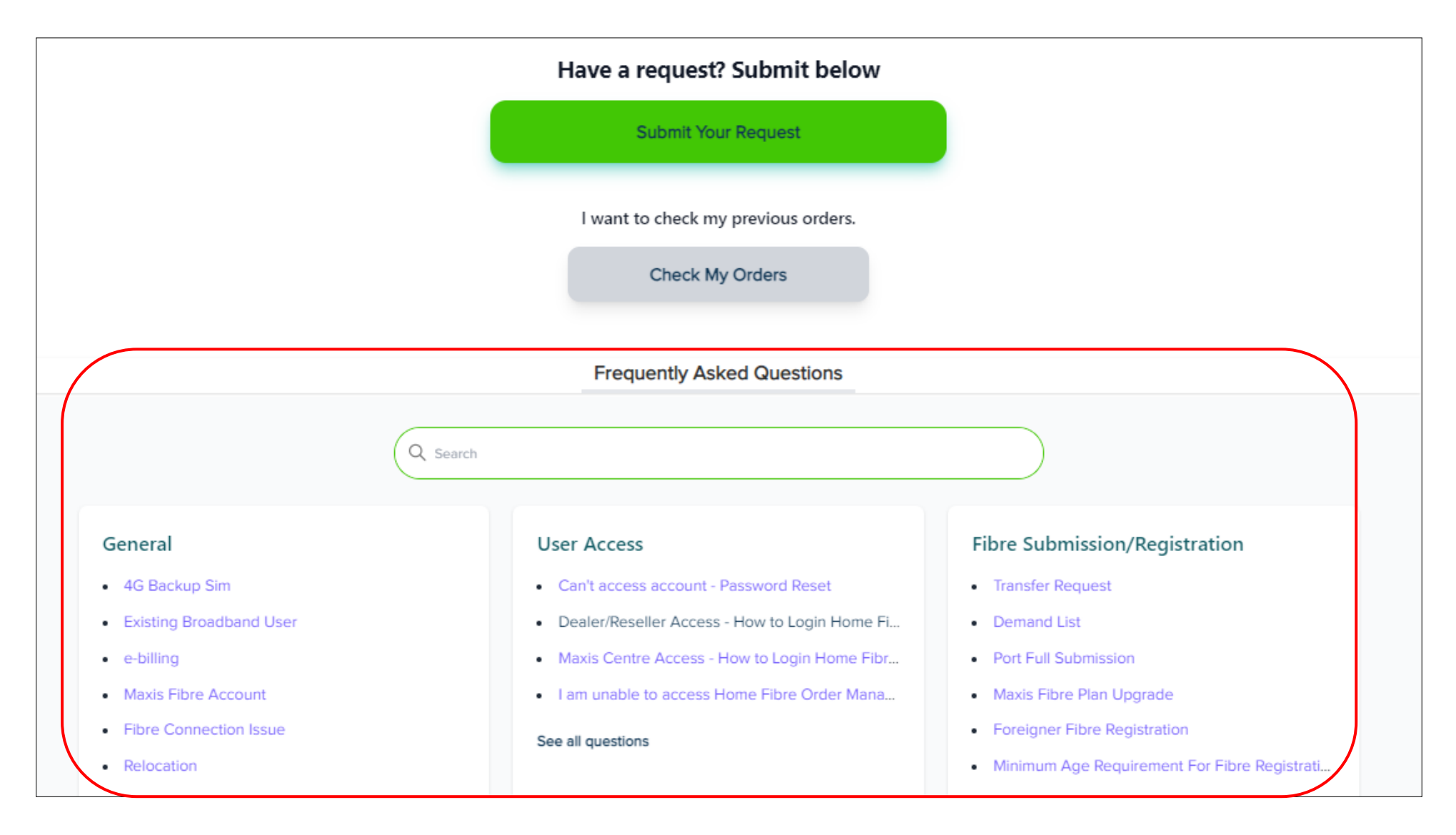

### Zendesk – Announcement & FAQ

14. Announcement alert will pop-up in the event system/portal down.

|                              | System Announcement: TM Portal | TM Portal intermittent issue. Team is working on to resolve the issue. Apologize for the inconvenience. | × |  |  |
|------------------------------|--------------------------------|----------------------------------------------------------------------------------------------------|---|--|--|
|                              | maxis 🚀                        | Submit a request user                                                                                   |   |  |  |
|                              |                                |                                                                                                    |   |  |  |
|                              | н                              | ome Fibre Order Management                                                                              |   |  |  |
|                              |                                |                                                                                                    |   |  |  |
| Have a request? Submit below |                                |                                                                                                    |   |  |  |
|                              |                                | Submit Your Request                                                                                     |   |  |  |
|                              |                                | I want to check my previous orders.                                                                     |   |  |  |
|                              |                                | Check My Orders                                                                                         |   |  |  |
|                              |                                | Frequently Asked Questions Announcements                                                                |   |  |  |

# Thank You

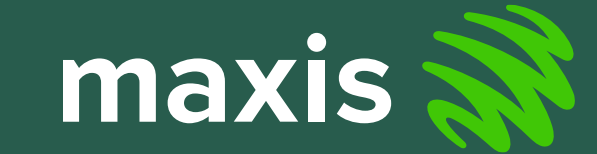

Maxis Grantial